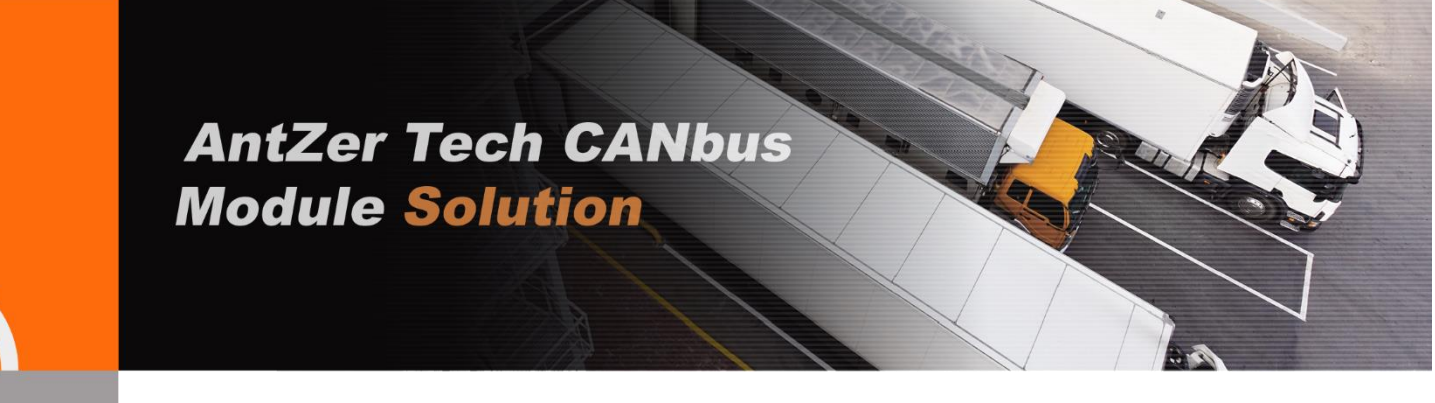

# **CAN-to-ADR Test Guidelines**

# **GADN / ANNA-FG Series with**

u-blox NEO-M8L

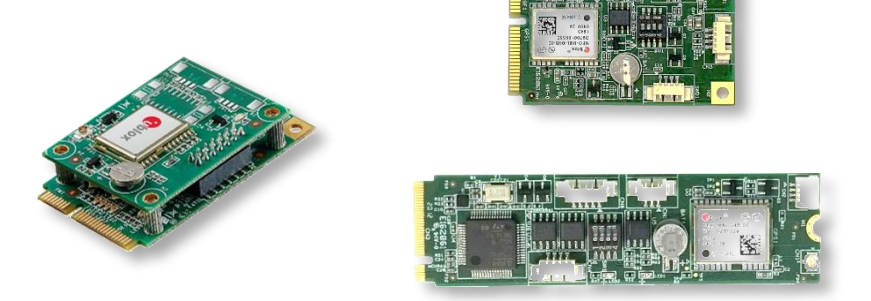

# **ANNA-F9 High Precision Series with**

# u-blox ZED-F9R

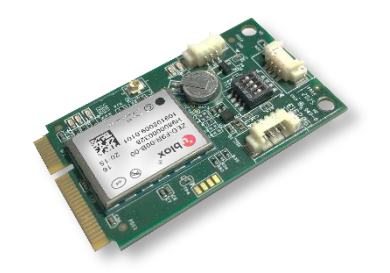

Version 4.1 Oct 16, 2020

#### ANTZER TECH CO., LTD.

Website : www.antzer-tech.com Facebook : www.facebook.com/ANTZERTECH/ Tel : +886-2-7729-9223 Email : sales@antzer-tech.com Office : 7F-7, No.237, Sec. 1, Datong Rd., Xizhi Dist., New Taipei City 221 Taiwan

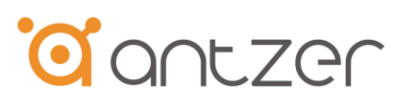

# **Important User Information**

## Liability

Every care has been taken in the preparation of this document. Please inform ANTZER TECH CO., LTD. any inaccuracies or omissions. The data and illustrations found in this document are not binding. We, ANTZER TECH CO., LTD. reserve the right to modify our products in line with our policy of continuous product development. The information in this document is subject to change without notice and therefore should not be considered as a binding description of the range of functions (neither for future product versions). ANTZER TECH CO., LTD. assumes no responsibility for any errors that may appear in this document.

There are many applications of the described product. Those responsible for the use of this device must ensure that all the necessary steps have been taken to verify that the applications meet all performance and safety requirements including any applicable laws, regulations, codes, and standards.

ANTZER TECH CO., LTD. will under no circumstances assume liability or responsibility for any problems that may arise as a result from improper use or use that is not in accordance with the documented features of this product.

The examples and illustrations in this document are included solely for illustrative purposes.

## **Intellectual Property Rights**

ANTZER TECH CO., LTD. has intellectual property rights relating to technology embodied in the product described in this document. These intellectual property rights may include patents and pending patent applications in Taiwan and other countries.

Copyright © 2020 ANTZER TECH CO., LTD. All rights reserved. Antzer Tech In-Vehicle Module User Manual

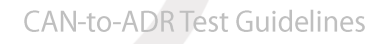

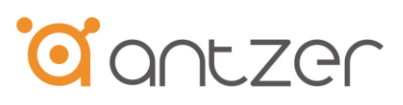

# **Table of Contents**

| 1. | Introd | uction                                     | 4  |
|----|--------|--------------------------------------------|----|
| 2. | CAN B  | us Connection to the Vehicle               | 5  |
| 3. | Enable | CAN-to-ADR Function Under Linux            | 6  |
| 4. | Enable | CAN-to-ADR Function Under Windows          | 16 |
| 5. | Get G  | NSS Module Calibrated and Check the Status | 23 |
| 6. | Test w | ith CAN Bus Simulator                      | 26 |
|    | 6.1    | Connect to CAN Bus simulator               | 26 |
|    | 6.2    | Check the Waveform                         | 29 |
| 7. | Speed  | Information shown in u-center              | 33 |
| 8. | Forwa  | rd/Backward Algorithm                      | 34 |

CAN-to-ADR Test Guidelines

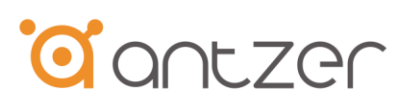

# **Change History**

| Version | Date       | Author                       | Description                                                                                                    |
|---------|------------|------------------------------|----------------------------------------------------------------------------------------------------|
| 1.0     | 2019/8/1   | Haney Huang                  | First version release                                                                                                    |
| 2.0     | 2020/1/9   | Vincent Cheng                | Modified the document according to GADN-FG firmware settings.                                                                          |
| 3.0     | 2020/2/11  | Haney Huang<br>Vincent Cheng | Added Introduction and the Commands for Forward/Backward Algorithm                                                                     |
| 4.0     | 2020/10/15 | Haney Huang                  | Added new series related information to the document. (GADN-F, ANNA-F, ANNA-F9)                                                        |
| 4.1     | 2020/10/16 | Haney Huang                  | <ol> <li>Changed the serial port baud rate for NEO-M8L<br/>from 9600 to 115200 bps</li> <li>Modified the pictures in Ch 6.2</li> </ol> |

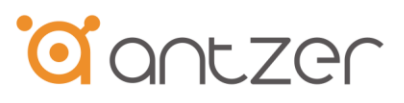

# 1. Introduction

For general ADR application, there are two input signals that are required to be connected to the NEO-M8L / ZED-F9R module:

- 1. Wheel-tick signal
- 2. Forward/Backward Signal

(Note: The forward and backward information only affect the positioning accuracy when the module loses or with poor satellite signals.)

Antzer Tech's CAN-to-ADR solution utilizes the speed information on vehicle CAN bus and an algorithm for direction discrimination which is developed using accelerometer on the GADN/ANNA card.

|             | Speed                  | Direction               |                           |
|-------------|------------------------|-------------------------|---------------------------|
| General ADR | Wheel-tick signal      | Forward/Backward Signal | Need Extra Cabling Effort |
| Antzer Tech | Speed Information from | Algorithm for Direction |                           |
| CAN-to-ADR  | Vehicle CAN Bus        | Discrimination (*)      |                           |

(\*) Since the algorithm needs to be initialed with specific calibration procedures, the default setting of the algorithm is "OFF" and the direction signal will keep on "High" signal level ("Forward") to the GNSS module. Please follow the steps in Chapter 5 to enable the algorithm.

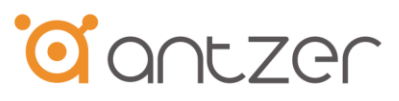

# 2. CAN Bus Connection to the Vehicle

Please connect the vehicle CAN bus to the card.

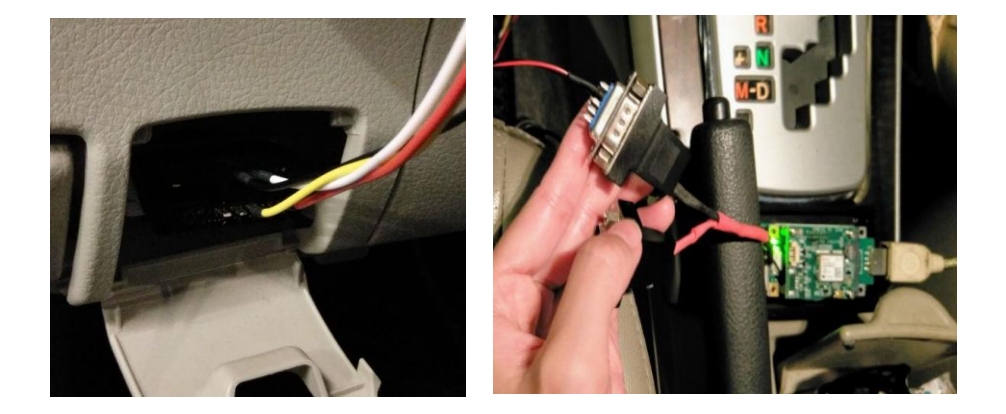

### • GADN Series

Connect the CAN PORT\_1 on GADN card with vehicle CAN Bus (J1939 or OBDII connecter)

#### ANNA-FG / ANNA-F9 High Precision Series

Connect the CAN PORT\_0 on ANNA card with vehicle CAN Bus (J1939 or OBDII connecter)

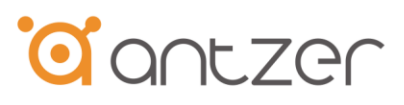

# 3. Enable CAN-to-ADR Function Under Linux

Step 1 OPEN the serial port of GNSS module on the card to change the configuration required for DR.

The configure process (Step 2 ~Step 4) of GNSS module only needs to be done once. The settings will be kept in the module after Step 4.

#### GADN / ANNA-FG Series

- Serial port for GNSS module: ttyUSB1
- The baud rate for factory setting is 115200 bps (NEO-M8L module default: 9600 bps)

| 😣 🖱 🗊 root@vincent-PC: /home/vinc                                | cent                        |  |
|------------------------------------------------------------------|-----------------------------|--|
| root@vincent-PC:/home/vincent#<br>root@vincent-PC:/home/vincent# | stty -F /dev/ttyUSB1 115200 |  |
|                                                                  |                             |  |
|                                                                  |                             |  |
|                                                                  |                             |  |
|                                                                  |                             |  |
|                                                                  |                             |  |
|                                                                  |                             |  |

#### ANNA-F9 High Precision Series

- Serial port for GNSS module: ttyUSB0
- The baud rate for factory setting is 921600 bps (ZED-F9R module default: 38400 bps)

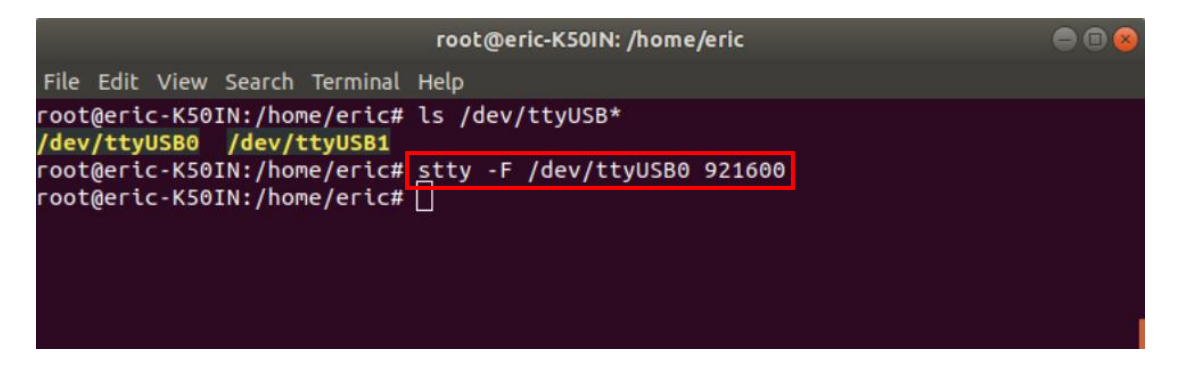

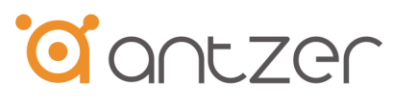

#### Step 2 Enable ADR/UDR function of the GNSS module

# • GADN / ANNA-FG Series

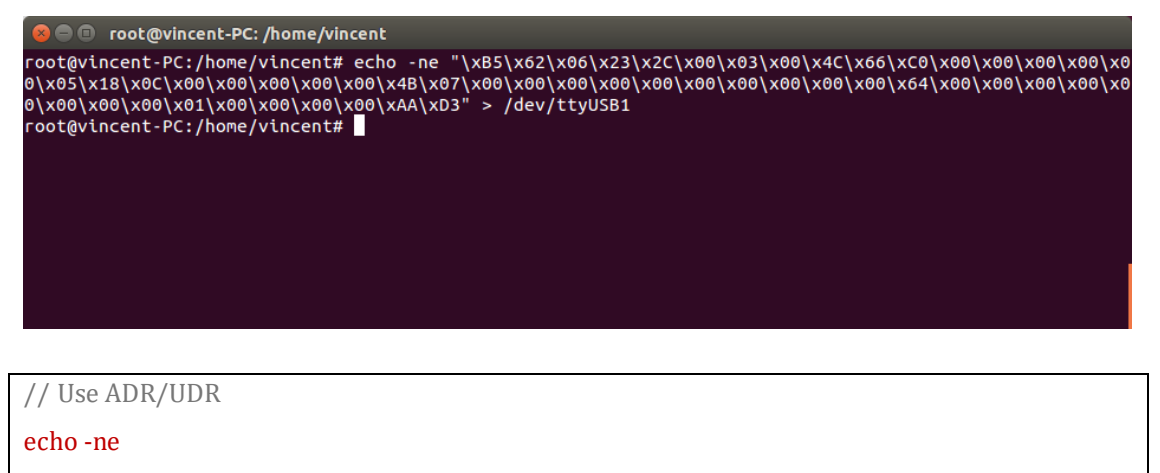

#### ANNA-F9 High Precision Series

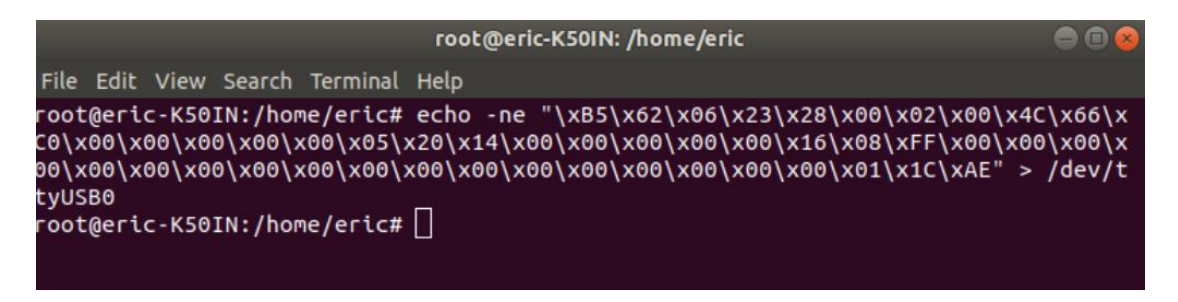

// Use ADR/UDR

echo -ne

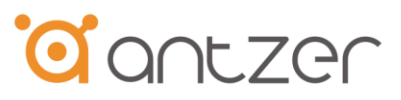

Step 3 Enable Automatic IMU-mount Alignment of the GNSS module

# GADN / ANNA-FG Series

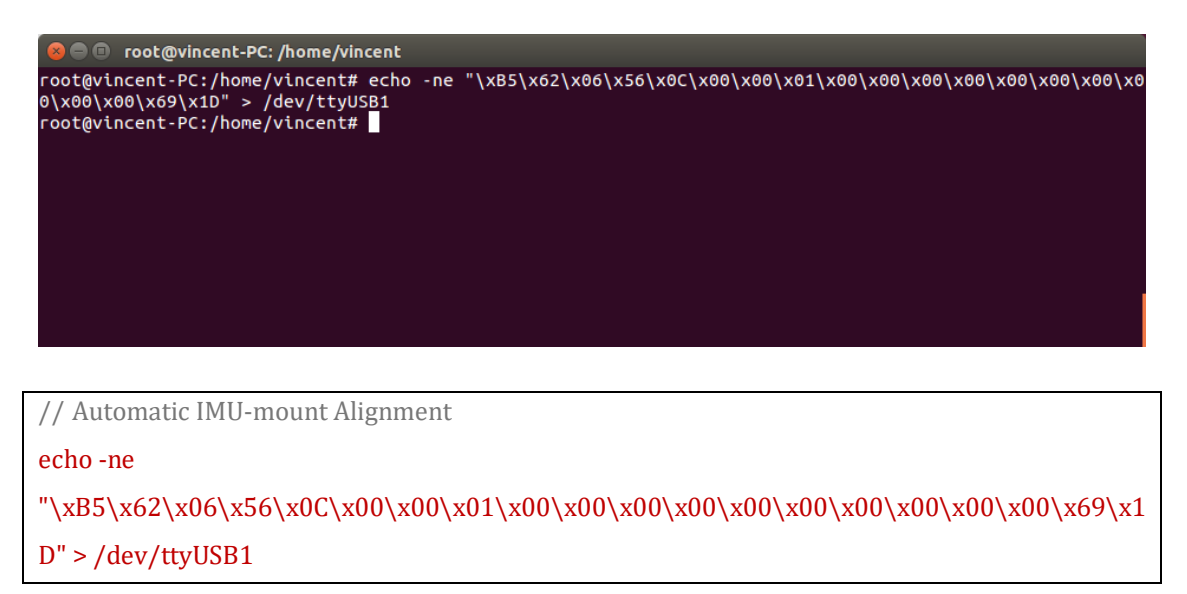

# ANNA-F9 High Precision Series

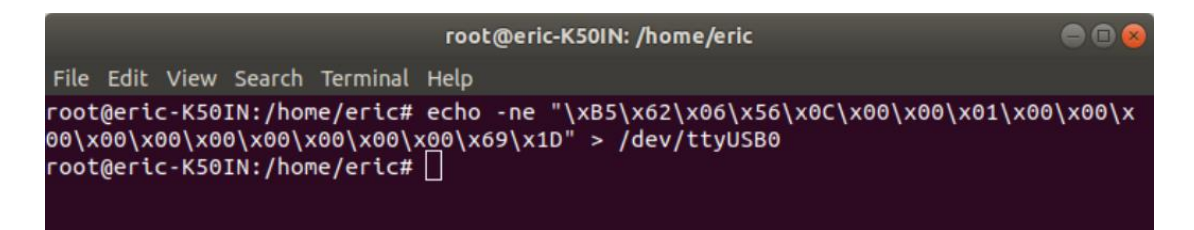

// Automatic IMU-mount Alignment

echo -ne

D" > /dev/ttyUSB0

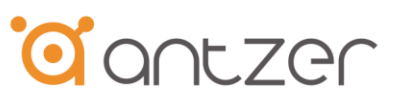

Step 4 Save the configuration

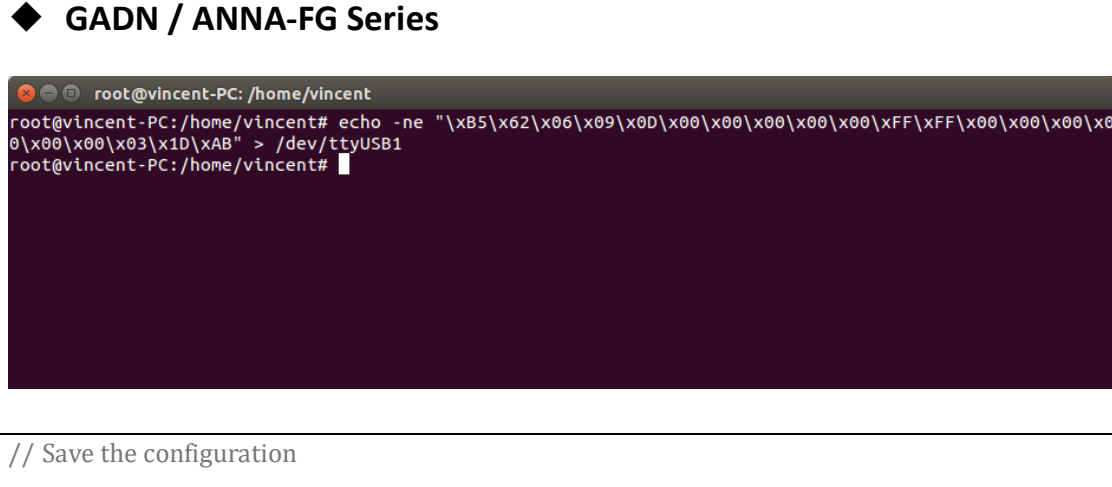

echo -ne

## ANNA-F9 High Precision Series

// Save the configuration

echo -ne

 $1D\xAB'' > /dev/ttyUSB0$ 

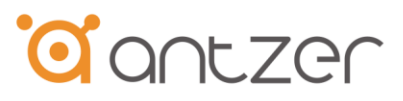

# Step 5 OPEN the serial port of the MCU on the card (ttyUSB0) to change the settings in the firmware.

• The default baud rate is 921600 bps

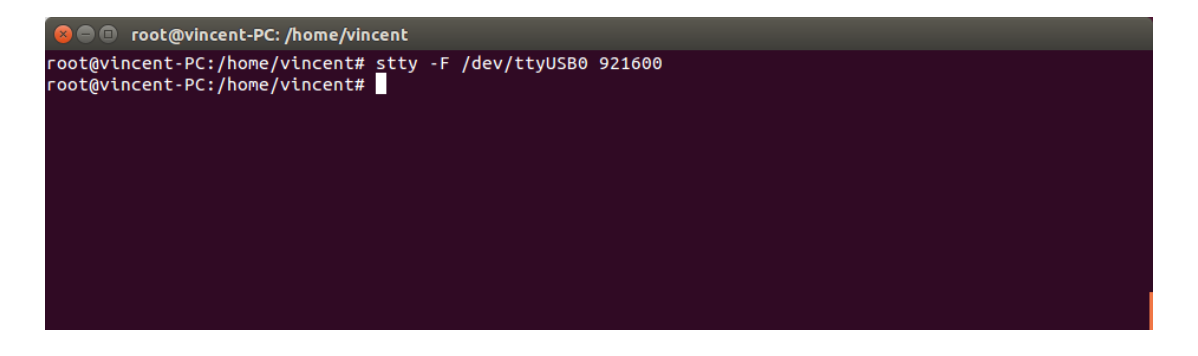

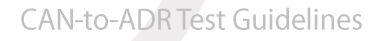

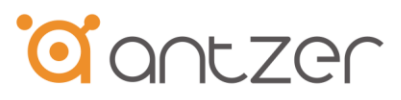

Step 6 Set the CAN Bus baud rate.

- The default baud rate is 250K bps.
- The picture shown below is the setting example of 500K bps.
- Please choose the same baud rate as it on the vehicle CAN Bus

#### GADN Series

CAN Port for CAN-to-ADR application: CAN PORT\_1

//set CAN port baud rate (Port1, <mark>500k</mark>)

echo -ne

//set CAN port baud rate (Port1, 250k)

echo -ne

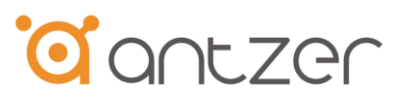

### ANNA-FG / ANNA-F9 High Precision Series

• CAN Port for CAN-to-ADR application: CAN PORT\_0

|                                                                                           | root@eric-K50IN: /home/eric                           | 000      |
|-------------------------------------------------------------------------------------------|-------------------------------------------------------|----------|
| File Edit View Search Terminal                                                            | Help                                                  |          |
| root@eric-K50IN:/home/eric#<br>00\x00\x00\x00\x00\x00\x00\<br>root@eric-K50IN:/home/eric# | echo -ne "\x10\x02\x02\x00\x02\x00\x00\x00\x00\x00\x0 | 90\x00\x |

//set CAN port baud rate (Port0, <mark>500k</mark>)

echo -ne

//set CAN port baud rate (Port0, 250k)

echo -ne

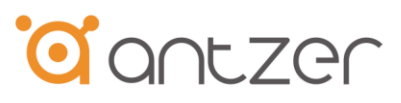

Step 7 Use mode active command to enable CAN to ADR function

• The picture shown below is the setting example of OBDII protocol.

#### GADN Series

• CAN Port for CAN-to-ADR application: CAN PORT\_1

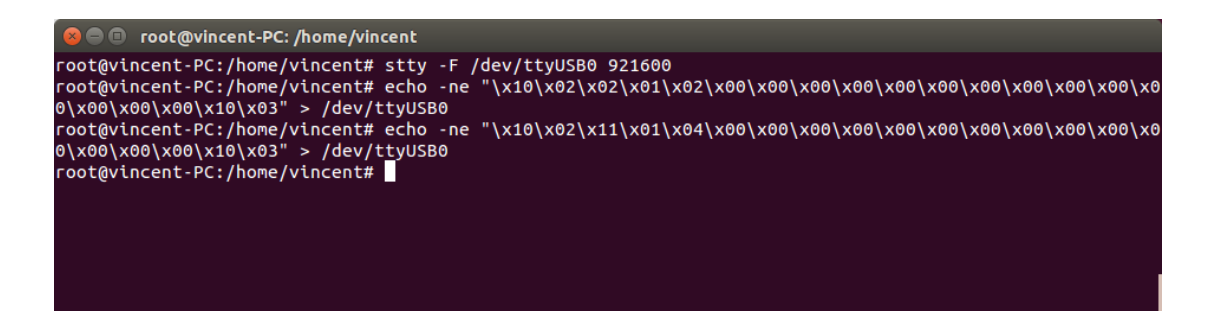

//set mode active (CAN Port 1, OBDII protocol)

echo -ne

// set mode active (CAN Port 1, J1939 protocol)

echo -ne

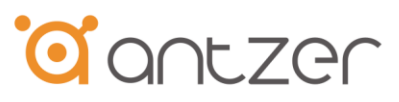

#### ANNA-FG / ANNA-F9 High Precision Series

CAN Port for CAN-to-ADR application: CAN PORT\_0

|                      |                         |                            |                               |                                   | root@eri               | :-K50IN: /        | home/erio            | :                 |         |          | - • •   |
|----------------------|-------------------------|----------------------------|-------------------------------|-----------------------------------|------------------------|-------------------|----------------------|-------------------|---------|----------|---------|
| File                 | Edit                    | View                       | Search                        | Terminal                          | Help                   |                   |                      |                   |         |          |         |
| root<br>00\x<br>root | @eric<br>00\x0<br>@eric | - K50]<br>00\x00<br>- K50] | IN:/hor<br>3\x00\><br>IN:/hor | ne/eric#<br>‹00\x00\›<br>ne/eric# | echo -ne<br>(00\x00\x1 | "\x10\x<br>0\x03" | 02\x11\x<br>> /dev/t | 00\x04\<br>tyUSB0 | x00\x00 | \x00\x00 | V\x00\x |

//set mode active (CAN Port 0, OBDII protocol)

echo -ne

// set mode active (CAN Port 0, **J1939 protocol**)

echo -ne

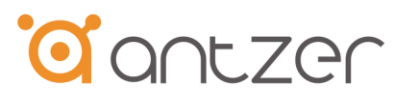

Step 8 If the CAN-to-ADR function is enabled and received speed information from vehicle CAN bus successfully. The LED indicator will be turned ON.

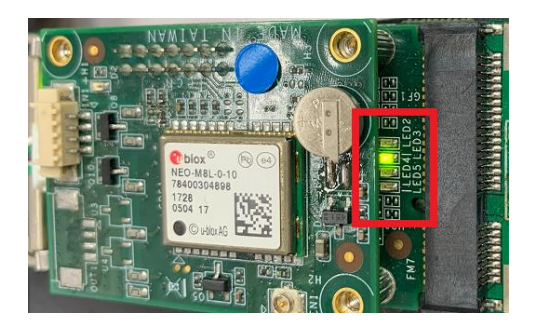

[GADN-F Series]

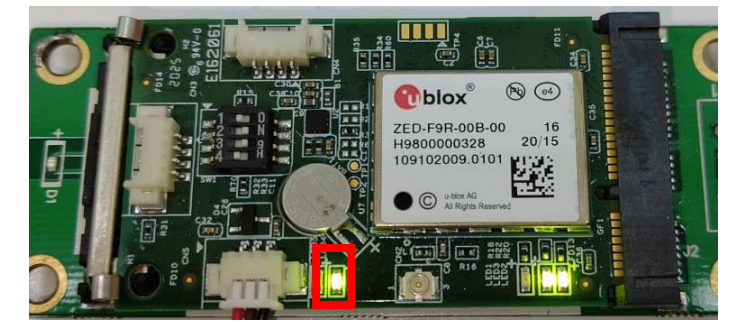

[ANNA-F Series]

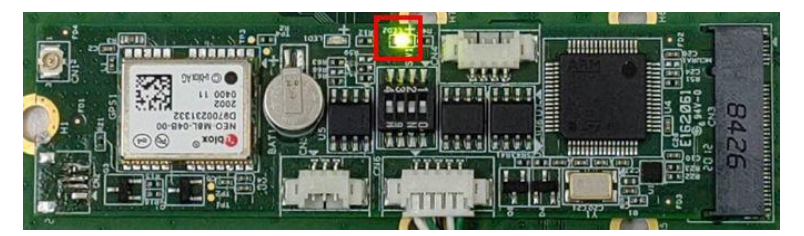

[GADN-M Series]

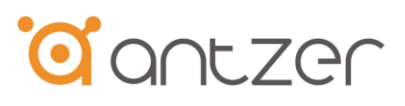

# 4. Enable CAN-to-ADR Function Under Windows

Step 1 Configure the GNSS module under windows using u-center

- Please follow the instructions in Chapter 2 of the document: *"Antzer Tech GPS DR Calibration Instructions.pdf."* to configure the GNSS module.
- The configure process of GNSS module only needs to be done once. The settings will be kept in the module after saving.

#### GADN / ANNA-FG Series

- Serial port for GNSS module: Standard COM port
- The baud rate for factory setting is 115200 bps (NEO-M8L module default: 9600 bps)

#### ANNA-F9 High Precision Series

- Serial port for GNSS module: Enhanced COM port
- The baud rate for factory setting is 921600 bps (ZED-F9R module default: 38400 bps)

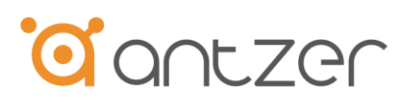

# Step 2 OPEN Serial Port to change the setting of the MCU on the card (Enhanced COM Port shown in device manager)

|                           | COM Port                | Setting        |                 |                     | Command List                            |          |             |            |
|---------------------------|-------------------------|----------------|-----------------|---------------------|-----------------------------------------|----------|-------------|------------|
| COM Port 12 V             | undrate: 021600 💌       | StonBits: 1    | Parity None     | 🖂 Choose All Comma  | nds                                     | HEX 🗆    | Enter       | Delay(mS)  |
|                           | 1921000 ·               |                | Tony. None -    | I: 100211000000     | 000000000000000000000000000000000000000 | <b>v</b> | 7 1         | Raw can    |
| ByteSize: 8 🔻 Flo         | ow Control: No Ctrl Flo | ow 🔻           | Open Port       | 2: 100211000400     | 000000000000000000000000000000000000000 | <b>v</b> | 2           | R OBDII    |
|                           |                         |                |                 | . 3: 100211000500   | 000000000000000000000000000000000000000 |          | 7 3         | CAN2AE     |
|                           |                         |                |                 | 4: 100215010000     | 000000000000000000000000000000000000000 |          | 4           | Get UAR    |
|                           |                         |                |                 | ✓ 5: 100202000300   | 000000000000000000000000000000000000000 |          | 5           | port0 con  |
|                           |                         |                |                 | ✓ 6: 100202000200   | 000000000000000000000000000000000000000 |          | 6           | onfig 500  |
|                           |                         |                |                 | 7:                  |                                         |          | 7           |            |
|                           |                         |                |                 | ▼ 8: 100211000100   | 000000000000000000000000000000000000000 |          | 8           | de Active  |
|                           |                         |                |                 | 9: 100211000200     | 000000000000000000000000000000000000000 | V .      | <b>i</b> 9  | J1939 Mc   |
|                           |                         |                |                 | 10:                 |                                         |          | <b>i</b> 10 |            |
|                           |                         |                |                 | <b>11</b> :         |                                         |          | 11          |            |
|                           |                         |                |                 | □ 12: □             |                                         |          | 12          |            |
|                           |                         |                |                 | ▼ 13: 100241100241  | 100000000000000000000000000000000000000 |          | 13          |            |
|                           |                         |                |                 | 14:                 |                                         |          | 14          |            |
|                           |                         |                |                 | □ 15:               |                                         |          | 15          |            |
|                           |                         |                |                 | □ 16:  <br>□ 16:    |                                         |          | 16          |            |
|                           |                         |                |                 | ▼ 17:  100211000400 | 000000000000000000000000000000000000000 |          | 17          |            |
|                           |                         |                |                 |                     |                                         |          | 18          |            |
|                           |                         |                |                 |                     |                                         |          | 19          |            |
|                           |                         |                |                 | ✓ 20: 100211000D0   | 000000000000000000000000000000000000000 |          | 20          | UBX OFI    |
| 20-10-13_14:42:37:299] Oj | pen COM Port Success    |                |                 | ✓ 21: 100211000C0   |                                         |          | 21          | JBX ON     |
|                           |                         |                |                 | ▼ 22: 100221000B0   | 000000000000000000000000000000000000000 |          | 22          | : baudrate |
|                           |                         |                |                 | 23.                 |                                         |          | 20          |            |
|                           | Operati                 | ion            |                 | 25: 10022000000     |                                         |          | 24          | 115200     |
| Clear Information         | DTR RTS                 | 🔲 View File    | ✓ Show Time     | 26: 10022000000     |                                         |          | 26          | 921600     |
|                           | HEX String              | Show In HEY    | Send With Enter | 27: 10020600000     |                                         |          | 27          | GET FW     |
| nput String:              | I HEA SUME              | J♥ DIDW INTIEX |                 | ✓ 28: 1002FA02000   |                                         |          | 28          | factory    |
|                           |                         |                | ^ Send Command  | ✓ 29: 1002FA01000   | 000000000000000000000000000000000000000 |          | 29          | save       |
|                           |                         |                | ×               | 1                   |                                         |          |             | 10000000   |
|                           |                         |                | Cond Wile       | Load Test Script    | Clear All Commands                      |          | Kun Times:  | 10000000   |
| Salaat Eila               |                         |                | Sena rue        |                     |                                         | Delay    | Time(mS):   | 1000       |
| Select File               |                         |                |                 |                     |                                         |          |             |            |

• The default baud rate is 921600 bps

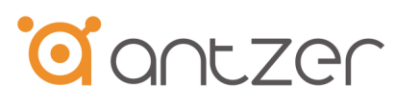

Step 3 Set the CAN Bus baud rate.

- The default baud rate is 250K bps.
- The picture shown below is the setting example of 500K bps.
- Please choose the same baud rate as it on the vehicle CAN Bus

#### GADN Series

• CAN Port for CAN-to-ADR application: CAN PORT\_1

| COM Port Setting                                                    | Command La                                   | t     |        |       |           |
|---------------------------------------------------------------------|----------------------------------------------|-------|--------|-------|-----------|
| COM Port 15 - Bandrate 115200 - StonBite 1 - Parity None -          | Choose All Commands                          | HF    | X T    | Enter | Delay(mS) |
|                                                                     | T 1: 102000000000000000000000000000000000    | 003 🔽 | 1      |       | port1 con |
| ByteSize: 8 - Flow Control: No Ctrl Flow - Close Port               | 2: 10300000000000000000000000000000000000    | 003 🔽 | -      | 2     | onfig 250 |
|                                                                     | 3:                                           | Г.    | 1      | 3     |           |
| 019-08-01_18:13:02:357]10 02 A0 00 00 00 00 00 00 00 00 00 00 00 00 | F 4: 104000000000000000000000000000000000    | 003 🔽 |        | 4     | mode acti |
| Deturned 00. Command set successfully                               | ☐ 5: 101006400000000000000000000000000000000 | 003 🔽 | v 1    | 5     | Auto requ |
| Returned OU, Command Set Successionly                               | F 6:                                         |       | 1      | 6     |           |
|                                                                     | □ 7: □                                       | Г     | 1      | 7     |           |
|                                                                     | □ 8: □                                       | - r   | . 1    | 8     |           |
|                                                                     | F 9:                                         | - r   | · 🔽    | 9     |           |
|                                                                     | □ 10:                                        | - C   | 1      | 10    |           |
|                                                                     | □ 11: □                                      | E     | 1      | 11    |           |
|                                                                     | □ 12:                                        | - c   | . 1    | 12    |           |
|                                                                     | T 13:                                        | - r   |        | 13    |           |
|                                                                     | 14:                                          | - F   | . 1    | 14    |           |
|                                                                     | T 15:                                        | - F   | 1      | 15    |           |
|                                                                     | □ 16:                                        | - r   | . 1    | 16    |           |
|                                                                     | T 17:                                        | - F   | · 1    | 17    |           |
|                                                                     | □ 18: □                                      | - r   | . 1    | 18    |           |
|                                                                     | II 19:                                       | - r   |        | 19    |           |
|                                                                     | 20:                                          | - r   | -      | 20    |           |
| 019-08-01 18:10:05:088] Open COM Port Success                       |                                              | - r   |        | 21    |           |
|                                                                     | ☐ 22: [                                      | - r   | 1      | 22    |           |
|                                                                     | 23:                                          | - r   | 1      | 23    |           |
|                                                                     | ₩ 24:                                        | - F   |        | 24    |           |
| Operation                                                           | 25:                                          | - F   |        | 25    |           |
| Clear Information DIR RIS View File View File                       | <b>C</b> 26:                                 | - r   | V .    | 26    | <u> </u>  |
|                                                                     |                                              | 1000  | 1. 400 |       |           |

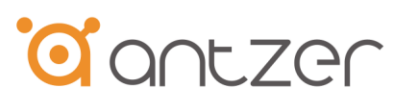

## ANNA-FG / ANNA-F9 High Precision Series

#### • CAN Port for CAN-to-ADR application: CAN PORT\_0

| QCOM_V1.6                                                            |                                                       |          | -           |           |
|----------------------------------------------------------------------|-------------------------------------------------------|----------|-------------|-----------|
| out                                                                  |                                                       |          |             |           |
| COM Port Setting                                                     | Command List                                          |          |             |           |
| COM Port 12 V Baudrate: 921600 V StopBits: 1 V Parity: None V        | Choose All Commands                                   | HEX      | Enter       | Delay(mS) |
|                                                                      | ▼ 1: 100211000000000000000000000000000000             |          | ✓ 1         | Raw can   |
| ByteSize: 8 - Flow Control: No Ctrl Flow - Close Port                | ▼ 2: 100211000400000000000000000000000000000          |          | 2           | R OBDII   |
|                                                                      | ▼ 3: 100211000500000000000000000000000000000          |          | ✓ 3         | CAN2AE    |
| 2020-10-13_14:49:00:573]10 02 A0 00 00 00 00 00 00 00 00 00 00 00 00 | ✓ 4: 100215010000000000000000000000000000000          |          | ✓ 4         | Get UAR   |
| Returned 00, Command set successfully                                | ▼ 5: 100202000300000000000000000000000000000          | <b>V</b> | ✓ 5         | onfig 250 |
| ,                                                                    | ✓ 6: 10020200020000000000000000000000000000           |          | V (6)       | onfig 500 |
|                                                                      | 7:                                                    |          | ₹ 7         |           |
|                                                                      | ▼ 8: 10021100010000000000000000000000000000           |          | ✓ 8         | de Active |
|                                                                      | 9:  10021100020000000000000000000000000000            |          | ✓ 9         | J1939 Mc  |
|                                                                      |                                                       |          | ✓ 10        |           |
|                                                                      |                                                       |          | ✓ 11<br>11  |           |
|                                                                      |                                                       |          | ✓ 12        |           |
|                                                                      | ▼ 13:         100241100241000000000000000000000000000 |          | ✓ 13        |           |
|                                                                      |                                                       |          | 14          |           |
|                                                                      |                                                       |          | ✓ <u>15</u> |           |
|                                                                      | 57 17: 100211000400000000000000000000000000000        |          | 10          |           |
|                                                                      |                                                       |          | v 17        |           |
|                                                                      |                                                       |          | 10          |           |
|                                                                      |                                                       |          | 20          | UBX OFF   |
| 120-10-12 14:49:50:2001 Open COM Part Suscen                         | 21: 100211000000000000000000000000000000              |          | 20          | TBX ON    |
| 120-10-15_14.40.50.500J Open COM 181/Success                         | Z2: 100221000B00000000000000000000000000000           |          | 22          | handrate  |
|                                                                      |                                                       |          | 23          |           |
|                                                                      | 24:                                                   |          | 24          | 1' I      |
| Operation                                                            | 25: 10022000000000000000000000000000000000            |          | 25          | 115200    |
| Clear Information 🗌 DTR 📄 RTS 📄 View File 🔽 Show Time                | ✓ 26: 100220000400000000000000000000000000000         |          | ▼ 26        | 921600    |
| HEX String V Show In HEX V Send With Enter                           | ▼ 27: 100206000000000000000000000000000000000         |          | ✓ 27        | GET FW    |
| nput sung:                                                           | ▼ 28: 1002FA0200000000000000000000000000000000        |          | 28          | factory   |
| Send Command                                                         | ▼ 29: 1002FA0100000000000000000000000000000000        |          | ✓ 29        | save      |
|                                                                      | Load Test Script Clear All Commands                   |          | Run Times:  | 10000000  |
| Select rue                                                           |                                                       | Dela     | y Time(mS): | 1000      |
|                                                                      |                                                       |          |             |           |

//set CAN port baud rate (Port0, 500k)

//set CAN port baud rate (Port0, 250k)

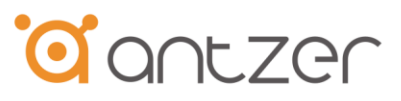

Step 4 Use mode active command to enable CAN to ADR function

• The picture shown below is the setting example of OBDII protocol.

#### GADN Series

• CAN Port for CAN-to-ADR application: CAN PORT\_1

| COM Port Setting                                                                                                    | -         | Command List                            |     |            |           |
|----------------------------------------------------------------------------------------------------|-----------|-----------------------------------------|-----|------------|-----------|
| COM Port 15 T Bandham 11 200 T StonBits 1 T Parity Mone T                                                                                                    | Choos     | se All Commands                         | HEX | Enter      | Delay(mS) |
| and the second second s | F 1: [    | 102000000000000000000000000000000000000 | •   | <b>√</b> 1 | portl con |
| ByteSize: 8 - Flow Control: No Ctrl Flow - Close Port                                                                                                    | □ 2: □    | 103000000000000000000000000000000000000 | ~   | 2          | onfig 250 |
|                                                                                                    | □ 3: □    |                                         | Г   | <b>√</b> 3 |           |
| 2019-08-01_18:13:02:357]10 02 A0 00 00 00 00 00 00 00 00 00 00 00 00                                                                                                    | □ 4: □    | 104000000000000000000000000000000000000 | 7   | 7 4        | mode acti |
| 1019-08-01_18:15:45:382]10 02 A0 <mark>00</mark> 00 00 00 00 00 00 00 00 00 00 00 00                                                                                                    | F 5: [    | 101006400000000000000000000000000000000 | ~   | <b>√</b> 5 | Auto requ |
| Deturned 00 Command set successfully                                                                                                    | □ 6: □    |                                         |     | <b>7</b> 6 |           |
| Returned 00, Command Set Successionly                                                                                                    | □ 7: □    |                                         |     | 7 7        |           |
|                                                                                                    | □ 8:      |                                         | F   | <b>7</b> 8 |           |
|                                                                                                    | F 9: [    |                                         | F   | <b>7</b> 9 |           |
|                                                                                                    | □ 10: □   |                                         | E   | ✓ 10       |           |
|                                                                                                    | □ □ 11: □ |                                         |     | 🗸 11       |           |
|                                                                                                    | □ 12: □   |                                         | F   | ▼ 12       |           |
|                                                                                                    | □ 13: □   |                                         | E   | ✓ 13       |           |
|                                                                                                    | □ 14: □   |                                         | F   | ₹ 14       |           |
|                                                                                                    | □ 15: □   |                                         | Г   | ✓ 15       |           |
|                                                                                                    | □ 16: □   |                                         | Г   | ✓ 16       |           |
|                                                                                                    | □ 17: □   |                                         | Г   | ✓ 17       |           |
|                                                                                                    | □ 18: □   |                                         | F   | ✓ 18       |           |
|                                                                                                    | IF 19: □  |                                         | E   | ✓ 19       |           |
|                                                                                                    | □ 20: □   |                                         | Г   | 20         |           |
| 019-08-01_18:10:05:088] Open COM Port Success                                                                                                    | □ 21: □   |                                         |     | ✓ 21       |           |
|                                                                                                    | □ 22: □   |                                         | Г   | 22         |           |
|                                                                                                    | □ 23: □   |                                         | Г   | 23         |           |
|                                                                                                    | ₹ 24:     |                                         | Г   | 24         |           |
| Operation                                                                                                    | □ 25: □   |                                         | Г   | 25         |           |
| Clear Information 🗌 DTR 🕅 RTS 🥅 View File 🔽 Show Time                                                                                                    | □ 26: □   |                                         | Г   | 26         |           |
|                                                                                                    | E 27 E    |                                         | E   | 2 27       | 1         |

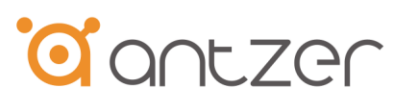

## ANNA-FG / ANNA-F9 High Precision Series

#### • CAN Port for CAN-to-ADR application: CAN PORT\_0

| 2 QCOM_V1.6                                                                             | -                                                            |             |
|-----------------------------------------------------------------------------------------|--------------------------------------------------------------|-------------|
| bout                                                                                    |                                                              |             |
| COM Port Setting                                                                        | Command List                                                 |             |
| COM Port: 12 - Baudrate: 921600 - StopBits: 1 - Parity: None -                          | Choose All Commands HEX T Enter                              | Delay(mS)   |
|                                                                                         | ▼ 1: 100211000000000000000000000000000000                    | Raw can     |
| ByteSize: 8 - Flow Control: No Ctrl Flow - Close Port                                   | ▼ 2: 100211000400000000000000000000000000000                 | R OBDII     |
|                                                                                         | ▼ 3:         100211000500000000000000000000000000000         | CAN2AE      |
| (2020-10-13_14:49:00:573]10 02 A0 00 00 00 00 00 00 00 00 00 00 00 00                   | ▼         4:         100215010000000000000000000000000000000 | Get UAR     |
| [2020-10-13_15:17:02:291]10 02 A0 <mark>00</mark> 00 00 00 00 00 00 00 00 00 00 00 00 0 | ▼ 5:         100202000300000000000000000000000000000         | onfig 250   |
| Returned 00, Command set successfully                                                   | Image: 6:         10020200020000000000000000000000000000     | onfig 500   |
|                                                                                         |                                                              |             |
|                                                                                         | Image: 8:         10021100010000000000000000000000000000     | de Active   |
|                                                                                         |                                                              | J1939 Mc    |
|                                                                                         |                                                              |             |
|                                                                                         |                                                              |             |
|                                                                                         |                                                              |             |
|                                                                                         |                                                              |             |
|                                                                                         |                                                              |             |
|                                                                                         |                                                              |             |
|                                                                                         |                                                              |             |
|                                                                                         |                                                              |             |
|                                                                                         |                                                              | <u> </u>    |
|                                                                                         |                                                              | UBX OF      |
| 2020-10-13 14:48:50:3081 Open COM Port Success                                          |                                                              | JBX ON      |
|                                                                                         | ▼ 22: 100221000B00000000000000000000000000000                | : baud rate |
|                                                                                         | 23:                                                          |             |
|                                                                                         | 24:                                                          |             |
| Operation                                                                               | ▼ 25: 10022000000000000000000000000000000000                 | 115200      |
| Clear Information 🗌 DTR 📄 RTS 📄 View File 🔽 Show Time                                   | ▼ 26: 100220000400000000000000000000000000000                | 921600      |
| Insuit Shines I HEX String V Show In HEX V Send With Enter                              | ▼ 27: 100206000000000000000000000000000000000                | GET FW      |
| inputsuing.                                                                             | ▼ 28: 1002FA0200000000000000000000000000000000               | factory     |
| Send Command                                                                            | ▼ 29: 1002FA0100000000000000000000000000000000               | save        |
|                                                                                         | Load Test Script Clear All Commands Run Times:               | 0000000     |
| Send Pile                                                                               | Delay Time (mS): 1                                           | .000        |
| Save Log                                                                                | Save & Sovint Duo                                            | Ston        |

//set mode active (<mark>CAN Port 0</mark>, <mark>OBDII Protocol</mark>)

// set mode active (CAN Port 0, J1939 Protocol)

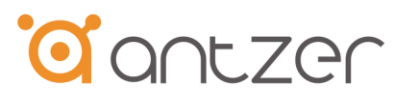

Step 5 If the CAN-to-ADR function is enabled and received speed information from vehicle CAN bus successfully. The LED indicator will be turned ON.

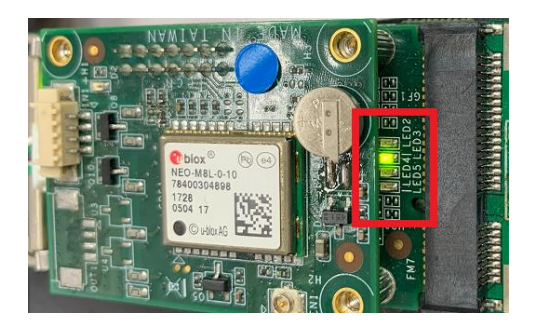

[GADN-F Series]

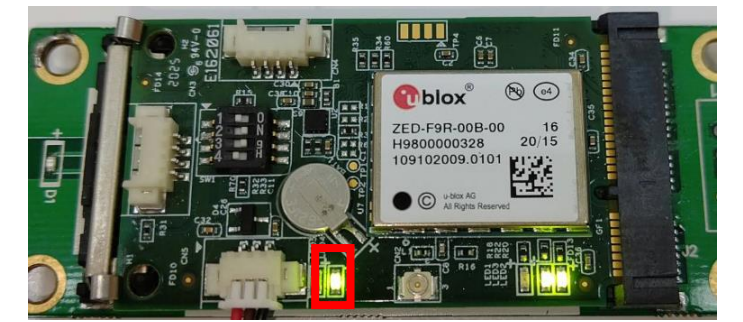

[ANNA-F Series]

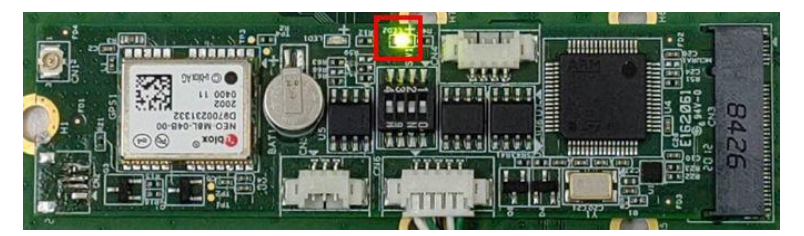

[GADN-M Series]

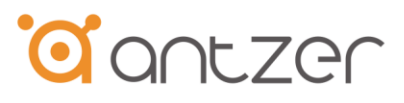

# 5. Get GNSS Module Calibrated and Check the Status

#### Step 1 Start Calibration

Please follow the instructions in Chapter 3 of the document: *"Antzer Tech GPS DR Calibration Instructions.pdf."* to finish calibration and the GNSS module will enter DR mode.

#### Note:

The instruction in Chapter 3 is the standard procedure to do the calibration and to make sure the module enter DR mode in short time while testing.

In practical applications, the GNSS module will also do the calibration automatically while driving and enter DR mode after some distance.

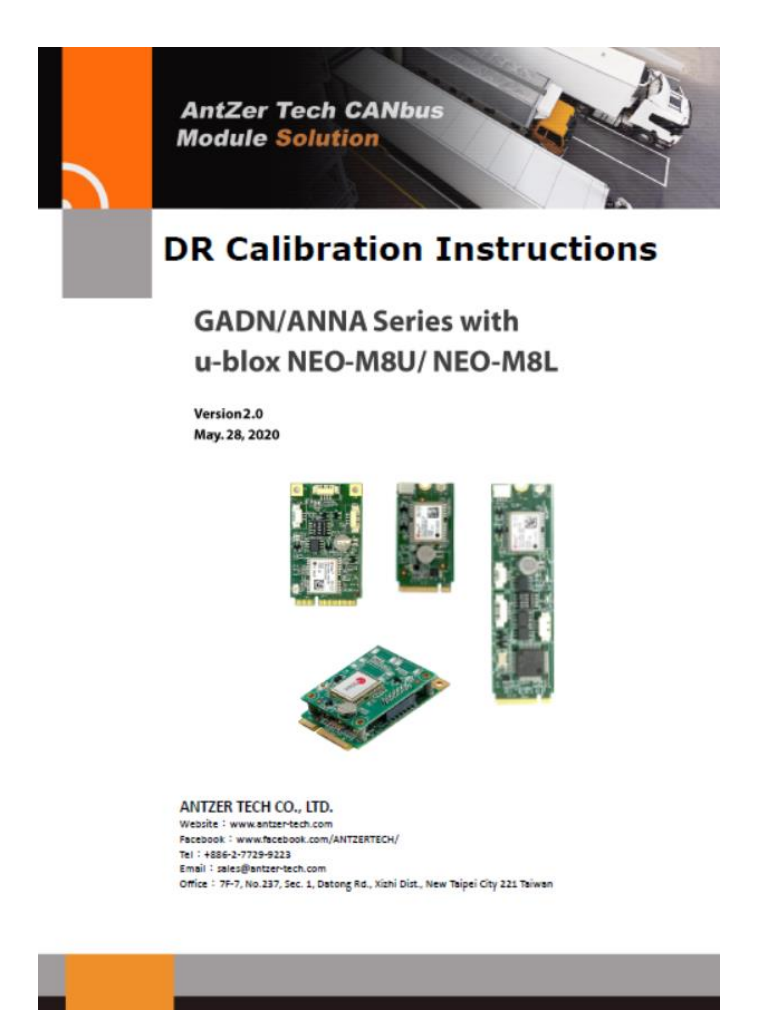

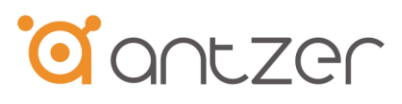

#### Step 2 Make sure the GNSS module is calibrated and enter DR Mode

You could check the status of GNSS module from the NEMA Information through the serial port of GNSS model

#### GADN / ANNA-FG Series

- Serial port for NMEA data: ttyUSB1
- The baud rate for factory setting is 115200 bps (NEO-M8L module default: 9600 bps)

| 🛞 🖱 💿 root@vincent-PC: /home/vincent                                                                                                    |
|----------------------------------------------------------------------------------------------------|
| root@vincent-PC:/home/vincent# stty -F /dev/ttyUSB1 115200<br>root@vincent-PC:/home/vincent# cat /dev/ttyUSB1                                                                                                    |
| X,03,00#12<br>Colley of sadats. of thrats three ford to a s and three                                                                                                    |
| SCNDT, 484, 3 5 7 8 5 7 8 38471                                                                                                    |
| SGNRMC                                                                                                    |
| SGNUTG                                                                                                    |
| SCNCGA , , , , , , , , , , , , , , , , , , ,                                                                                                    |
| SCNICSA (A, 1)                                                                                                    |
| Sunusa, A. (5), 777777777777977977977977977977977977977                                                                                                    |
| SCLCSV £ \$ 300 494                                                                                                    |
| SGNGLL Y Nº 78                                                                                                    |
| Sundra , the second second sec |
| SCNST, .8. 9000 2322200 332200 0 8000 3730000 7750000 77 0000 78                                                                                                    |
| SGN2DA                                                                                                    |
| SONTHS / A SE                                                                                                    |
| SCAVLW                                                                                                    |
| SPUDA, 09, 0998-19, 09, 0999-30000, 18, 00000, 00000, E 22, 000, 10, 10, 10, 10, 10, 10, 10, 10, 1                                                                                                    |

## ANNA-F9 High Precision Series

- Serial port for NMEA data: ttyUSB0
- The baud rate for factory setting is 921600 bps (ZED-F9R module default: 38400 bps)

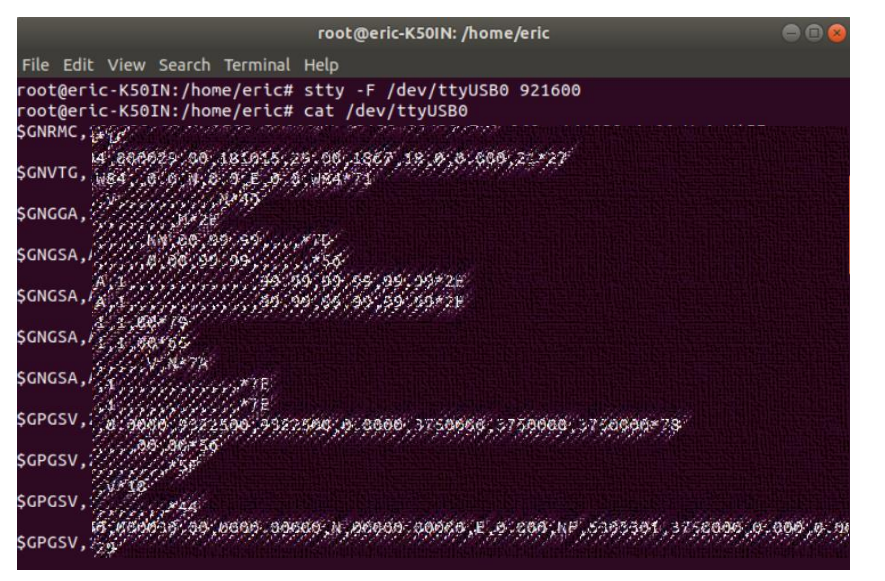

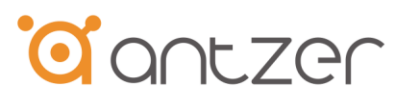

If the GNSS module is calibrated and enter DR Mode, the fifth value in \$GPGGA message will turn to be "6".

| GGA   | GA - essential fix data which provide 3D location and accuracy data. |                                              |  |  |  |  |  |  |  |  |  |
|-------|----------------------------------------------------------------------|----------------------------------------------|--|--|--|--|--|--|--|--|--|
| \$GP0 | \$GPGGA,123519,4807.038,N,01131.000,E,1,08,0.9,545.4,M,46.9,M,,*47   |                                              |  |  |  |  |  |  |  |  |  |
| Where | e:                                                                   |                                              |  |  |  |  |  |  |  |  |  |
|       | GGA                                                                  | Global Positioning System Fix Data           |  |  |  |  |  |  |  |  |  |
|       | 123519                                                               | Fix taken at 12:35:19 UTC                    |  |  |  |  |  |  |  |  |  |
|       | 4807.038,N                                                           | Latitude 48 deg 07.038' N                    |  |  |  |  |  |  |  |  |  |
|       | 01131.000,E                                                          | Longitude 11 deg 31.000' E                   |  |  |  |  |  |  |  |  |  |
|       | 1                                                                    | Fix quality: 0 = invalid                     |  |  |  |  |  |  |  |  |  |
|       |                                                                      | 1 = GPS fix (SPS)                            |  |  |  |  |  |  |  |  |  |
|       |                                                                      | 2 = DGPS fix                                 |  |  |  |  |  |  |  |  |  |
|       |                                                                      | 3 = PPS fix                                  |  |  |  |  |  |  |  |  |  |
|       |                                                                      | 4 = Real Time Kinematic                      |  |  |  |  |  |  |  |  |  |
|       |                                                                      | 5 = Float RTK                                |  |  |  |  |  |  |  |  |  |
|       |                                                                      | 6 = estimated (dead reckoning) (2.3 feature) |  |  |  |  |  |  |  |  |  |
|       |                                                                      | 7 = Manual input mode                        |  |  |  |  |  |  |  |  |  |
|       |                                                                      | 8 = Simulation mode                          |  |  |  |  |  |  |  |  |  |
|       | 08                                                                   | Number of satellites being tracked           |  |  |  |  |  |  |  |  |  |
|       | 0.9                                                                  | Horizontal dilution of position              |  |  |  |  |  |  |  |  |  |
|       | 545.4,M                                                              | Altitude, Meters, above mean sea level       |  |  |  |  |  |  |  |  |  |
|       | 46.9,M Height of geoid (mean sea level) above WGS84                  |                                              |  |  |  |  |  |  |  |  |  |
|       |                                                                      | ellipsoid                                    |  |  |  |  |  |  |  |  |  |
|       | (empty field                                                         | ) time in seconds since last DGPS update     |  |  |  |  |  |  |  |  |  |
|       | (empty field                                                         | ) DGPS station ID number                     |  |  |  |  |  |  |  |  |  |
|       | *47                                                                  | the checksum data, always begins with $st$   |  |  |  |  |  |  |  |  |  |

Detailed NEMA information  $\rightarrow$ 

https://www.gpsinformation.org/dale/nmea.htm#GGA

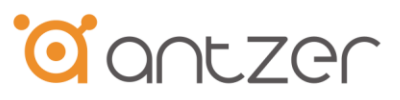

# 6. Test with CAN Bus Simulator

# 6.1 Connect to CAN Bus simulator

To test CAN-to-ADR with CAN Bus simulator, please connect the simulator signals to CAN port on the card.

After the CAN Bus Signal is connected, please use commands to enable CAN-to-ADR function on GADN.

\*\* Please refer to Chapter 3 or 4 for the instructions of commands.

#### GADN-F Series

Please connect to CAN Port\_1 on the card.

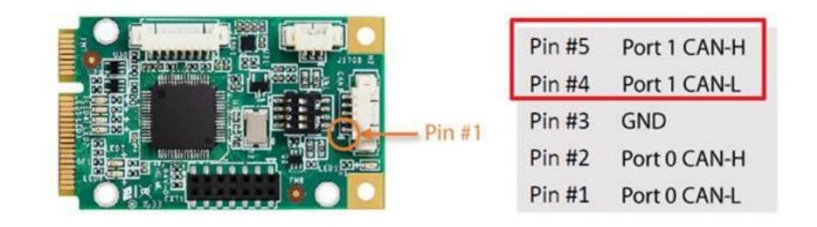

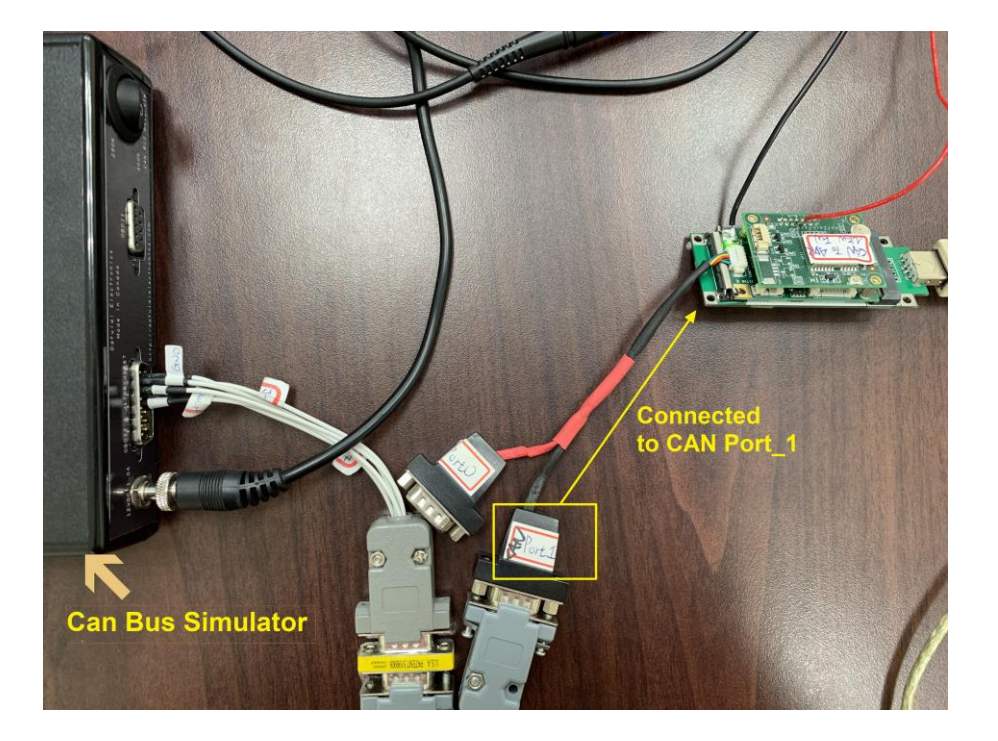

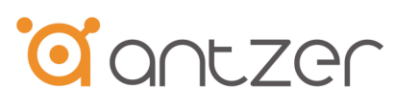

GADN-M Series

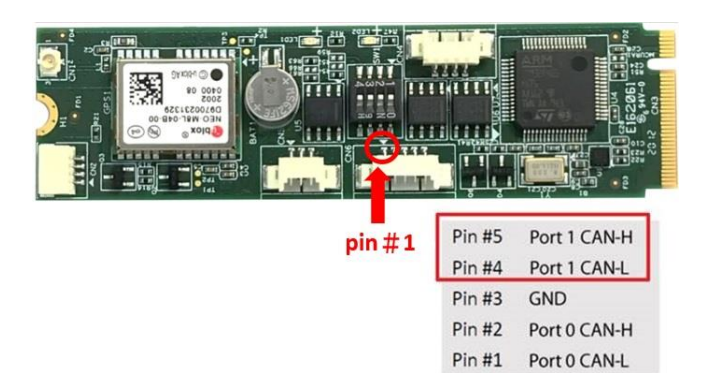

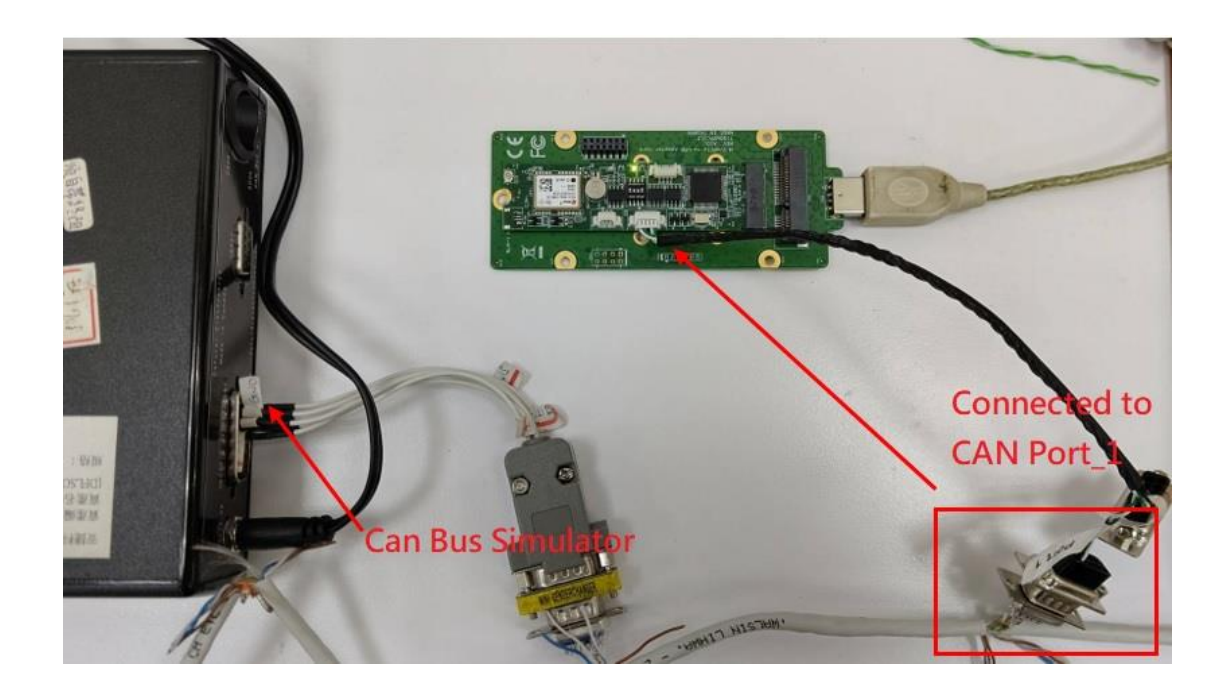

#### CAN-to-ADR Test Guidelines

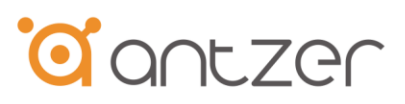

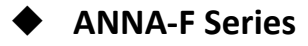

Pin #3GNDPin #2Port 0 CAN-LPin #1Port 0 CAN-H

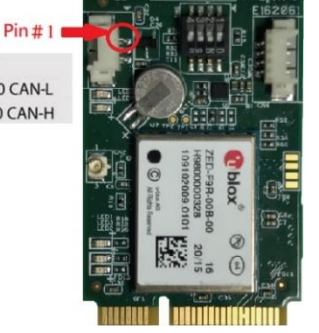

[ANNA-F9 High Precision Series]

Pin #3 GND Pin #2 Port 0 CAN-L Pin #1 Port 0 CAN-H

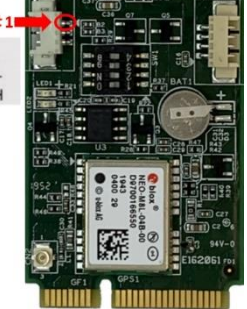

[ANNA-FG Series]

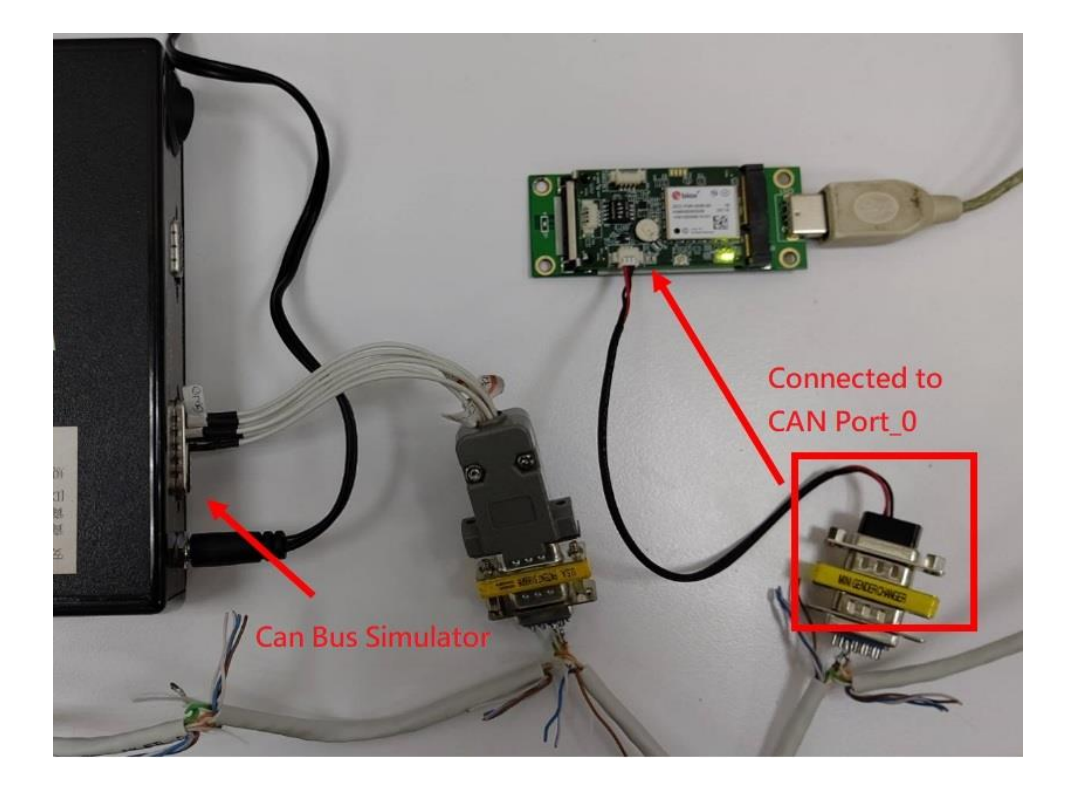

CAN-to-ADR Test Guidelines

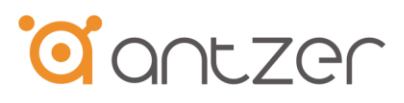

# 6.2 Check the Waveform

If the CAN-to-ADR mode has been set successfully, the PWM signal will be generated from MCU to the GNSS module. You could use a scope to check the waveform.

# GADN-F Series

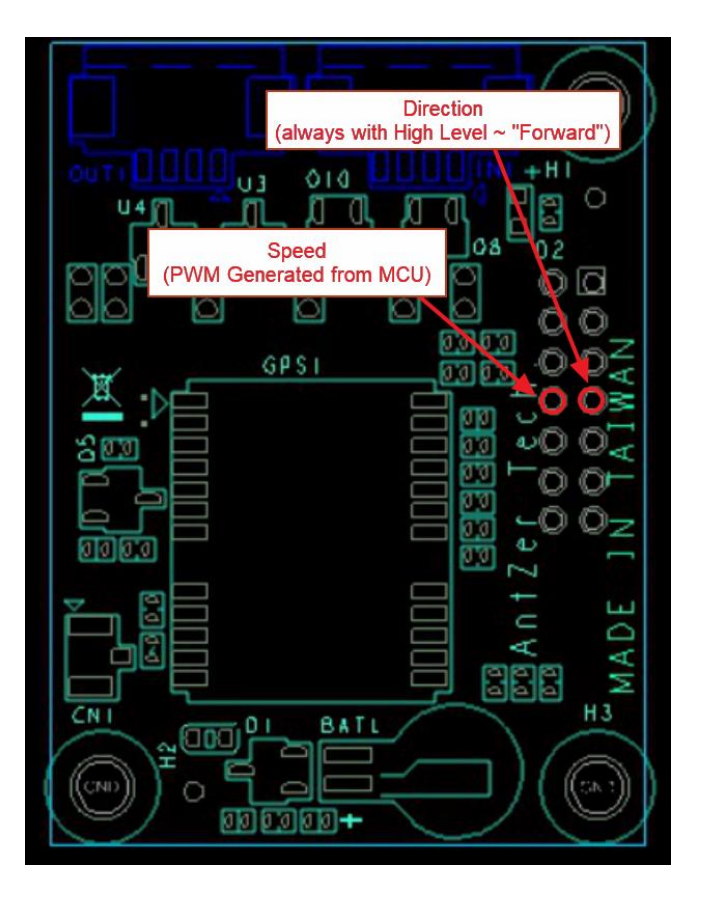

[Measurement Point on GADN-F, Extension Board]

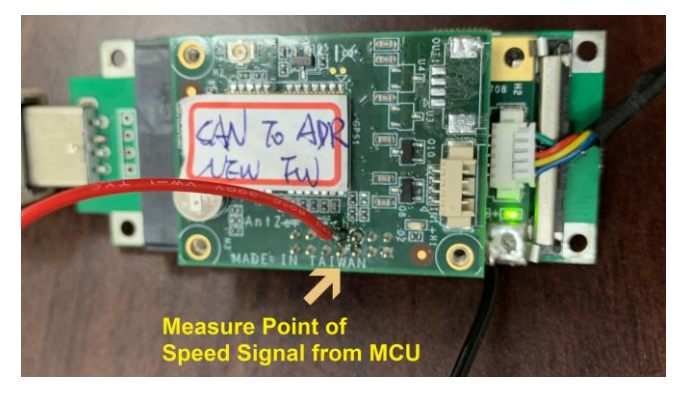

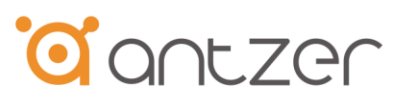

#### GADN-M Series

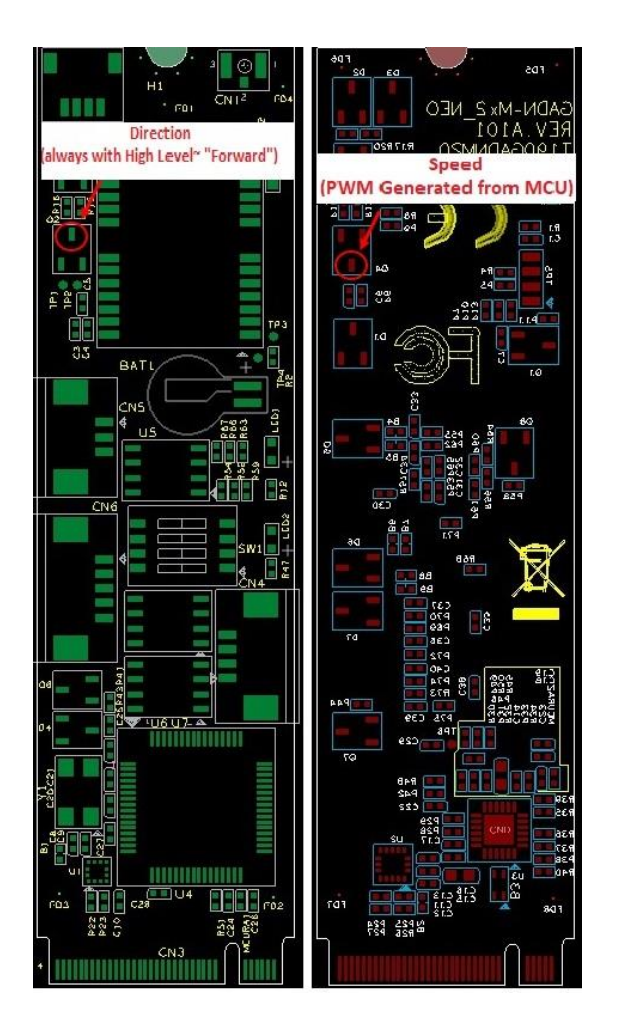

[Measurement Point on GADN-M]

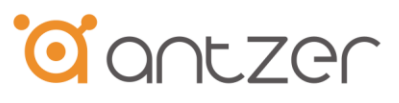

#### ANNA-FG Series

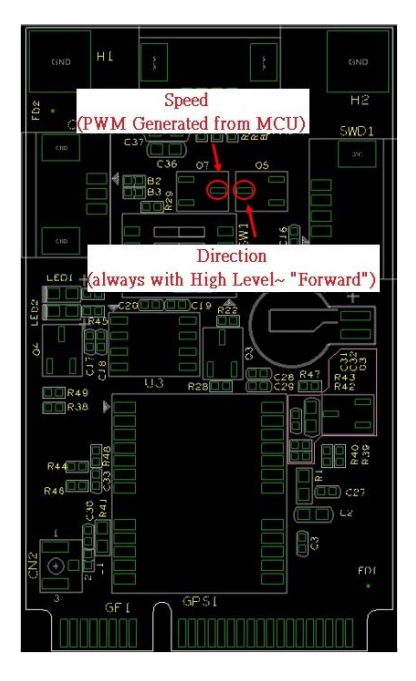

[Measurement Point on ANNA-FG]

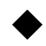

#### ANNA-F9 High Precision Series

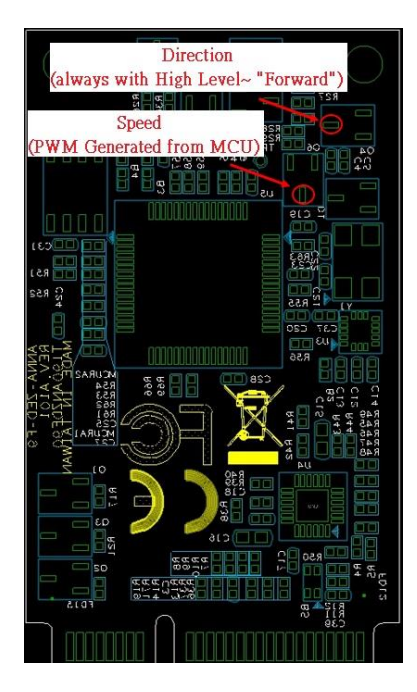

[Measurement Point on ANNA-F9]

CAN-to-ADR Test Guidelines

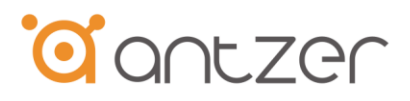

The waveform of speed signal shown on the scope will differ from the speed from the simulator.

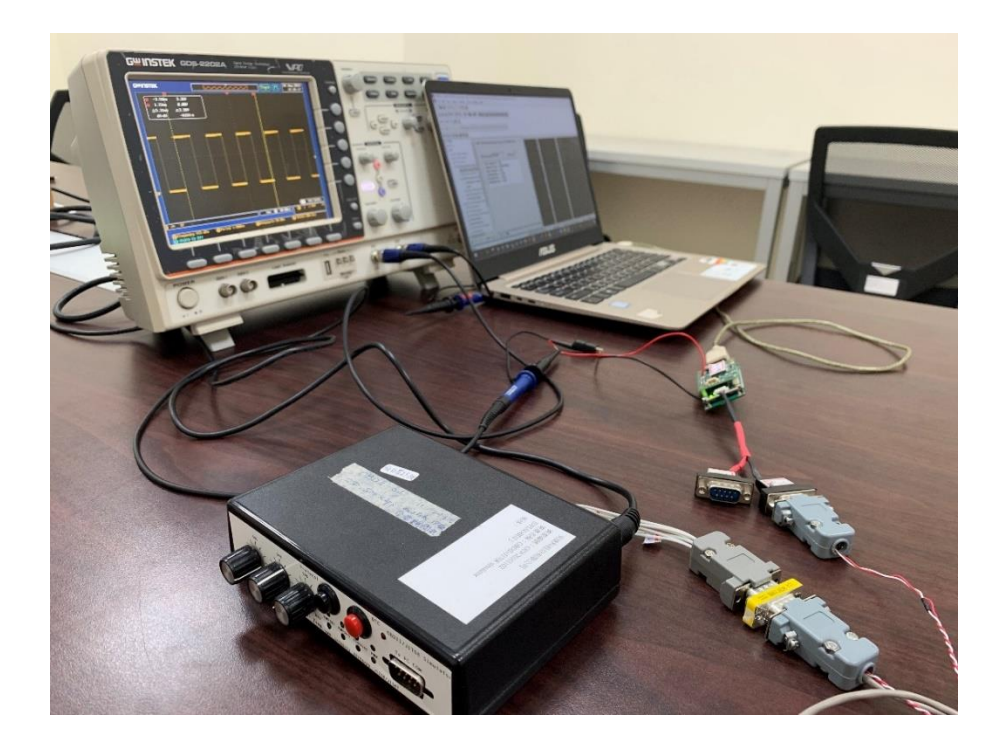

If the direction signal is not connected to the card, it will keep at the high level as light blue line shown in the scope below. (There's a pull-high resistor on the card)

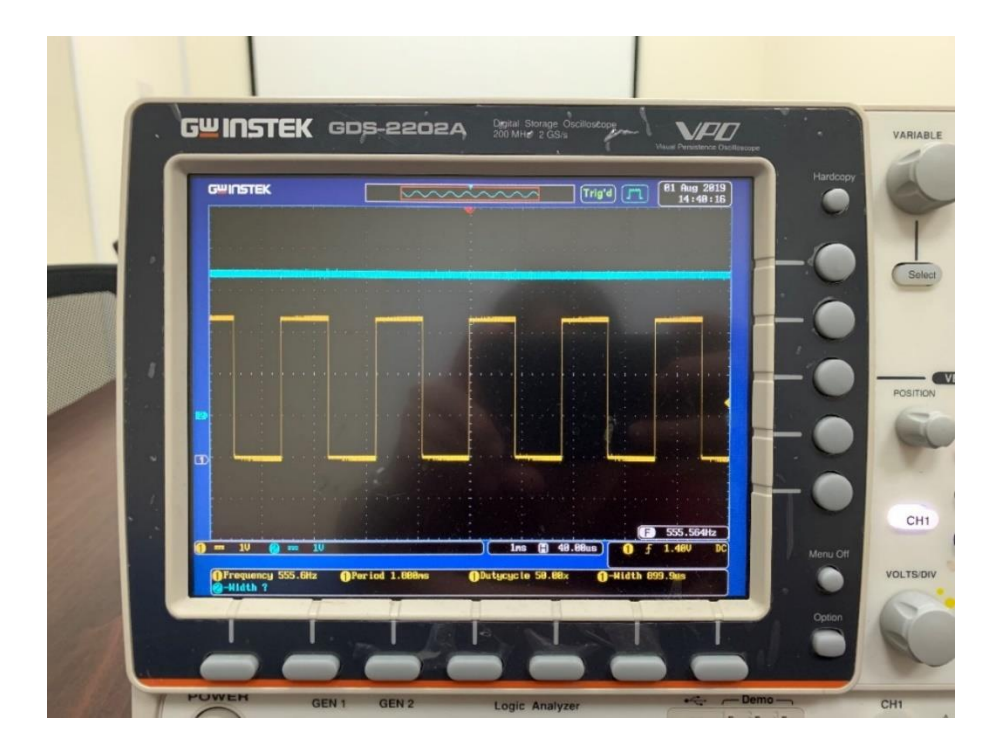

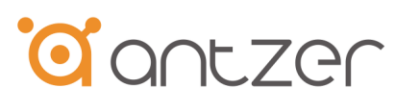

## 7. Speed Information shown in u-center

Step 1 On the main page of u-center, click on **View** on the upper left menu bar →Messages View

#### Step 2 Click on graph under UBX→ ESF → MEAS

If the Wheel-tick signal has been connected correctly you will see the value changing in the graph.

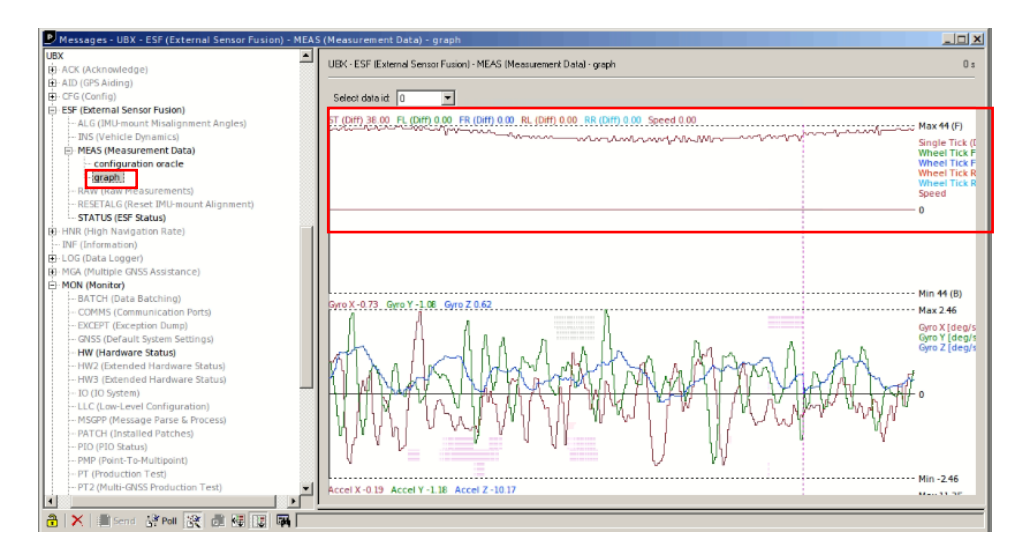

Note: The number in **Decode data** shouldn't change when the speed of the vehicle is the same. If it changes when the car doesn't move or change the speed, you might connect the wrong signal from the vehicle.

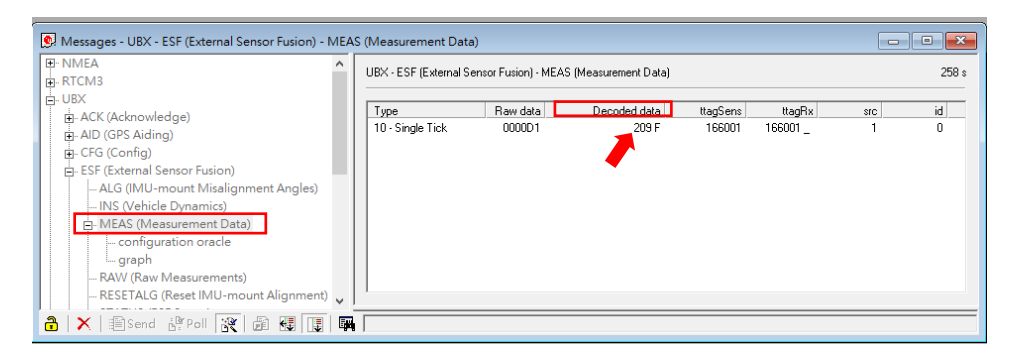

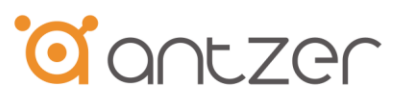

# 8. Forward/Backward Algorithm

Step 1 Install the PC with the card onto the vehicle.

#### Step 2 Use command below to enable Forward/Backward algorithm

Command = 0x6D: Set Forward/Backward Algorithm Enable/Disable

| Framing: Total = 21 bytes |        |        |                |          |        |        |  |  |  |
|---------------------------|--------|--------|----------------|----------|--------|--------|--|--|--|
| DLE                       | STX    | CMD    | Enable/Disable | Reserved | DLE    | ETX    |  |  |  |
| 1 byte                    | 1 byte | 1 byte | 1 byte         | 15 bytes | 1 byte | 1 byte |  |  |  |
| 0x10                      | 0x02   | 0x6D   | 0x00 - Disable |          | 0x10   | 0x03   |  |  |  |
|                           |        |        | 0x01 - Enable  |          |        |        |  |  |  |
|                           |        |        |                |          |        |        |  |  |  |

Response = 0xA0: ACK (Acknowledgements)

| Framing: Total = 21 bytes |        |        |                |          |        |        |  |  |  |
|---------------------------|--------|--------|----------------|----------|--------|--------|--|--|--|
| DLE                       | STX    | CMD    | Code           | Reserved | DLE    | ETX    |  |  |  |
| 1 byte                    | 1 byte | 1 byte | 1 byte         | 15 bytes | 1 byte | 1 byte |  |  |  |
| 0x10                      | 0x02   | 0xA0   | 0x00 - Succeed |          | 0x10   | 0x03   |  |  |  |
|                           |        |        | 0x01 - Error   |          |        |        |  |  |  |

Step 3 Start calibration procedures for the Forward/Backward algorithm

- A. Keep the vehicle in static mode for 10 seconds.
- B. Operate the vehicle straight forward and speed up to 40 km per hour.

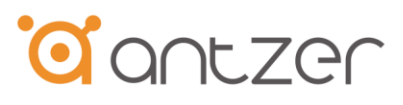

#### Step 4 Check the status of the calibration in the response of the command below.

Command = 0x6E: Get States of Forward/Backward Algorithm

| Framing: Total = 21 bytes |        |        |          |        |        |  |  |  |
|---------------------------|--------|--------|----------|--------|--------|--|--|--|
| DLE                       | STX    | CMD    | Reserved | DLE    | ETX    |  |  |  |
| 1 byte                    | 1 byte | 1 byte | 16 bytes | 1 byte | 1 byte |  |  |  |
| 0x10                      | 0x02   | 0x6E   |          | 0x10   | 0x03   |  |  |  |

Response = 0xB5: Get States of Forward/Backward Algorithm

|        | Framir | Framing: Total = 21 bytes |                |                      |          |        |        |  |  |  |
|--------|--------|---------------------------|----------------|----------------------|----------|--------|--------|--|--|--|
| DLE    | STX    | CMD                       | Enable/Disable | Calibration          | Reserved | DLE    | ETX    |  |  |  |
| 1 byte | 1 byte | 1 byte                    | 1 byte         | 1 byte               | 14 bytes | 1 byte | 1 byte |  |  |  |
| 0x10   | 0x02   | 0xB5                      | 0x00 - Disable | 0x00 – No Calibrated |          | 0x10   | 0x03   |  |  |  |
|        |        |                           | 0x01 - Enable  | 0x01 - 1 Calibrated  |          |        |        |  |  |  |
|        |        |                           |                | 0x02 - 2 Calibrated  |          |        |        |  |  |  |
|        |        |                           |                | 0x03 - 3 Calibrated  |          |        |        |  |  |  |
|        |        |                           |                | 0x04 - 4 Calibrated  |          |        |        |  |  |  |
|        |        |                           |                | 0x05 - 5 Calibrated  |          |        |        |  |  |  |

• **Enable / Disable:** The status of the forward/backward algorithm

#### • Calibration:

"0x00" means the calibration is not finished or failed. "0x01"~"0x05" means the calibration has been done successfully

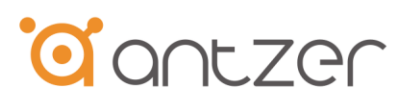

# Step 5 If success, the calibration process is done. If the response of the "calibration" in Step 4 shows "0x00", please use command below to clear the calibration values and then go back to Step 3.

| Framing: Total = 21 bytes |        |        |          |        |        |  |  |  |  |
|---------------------------|--------|--------|----------|--------|--------|--|--|--|--|
| DLE                       | STX    | CMD    | Reserved | DLE    | ΕΤΧ    |  |  |  |  |
| 1 byte                    | 1 byte | 1 byte | 16 bytes | 1 byte | 1 byte |  |  |  |  |
| 0x10                      | 0x02   | 0x6C   |          | 0x10   | 0x03   |  |  |  |  |

ad Over Clean calibration value of Forward (Packward Algorith)

Response = 0xA0: ACK (Acknowledgements)

| Framing: Total = 21 bytes |        |        |                |          |        |        |  |  |  |
|---------------------------|--------|--------|----------------|----------|--------|--------|--|--|--|
| DLE                       | STX    | CMD    | Code           | Reserved | DLE    | ΕΤΧ    |  |  |  |
| 1 byte                    | 1 byte | 1 byte | 1 byte         | 15 bytes | 1 byte | 1 byte |  |  |  |
| 0x10                      | 0x02   | 0xA0   | 0x00 - Succeed |          | 0x10   | 0x03   |  |  |  |
|                           |        |        | 0x01 - Error   |          |        |        |  |  |  |